## Making a Tutoring Appointment in TracCloud

- 1. First, visit https://traccloud.go-redrock.com/brightpoint/trac/
- 2. You will be asked to sign in with your MyBrightpoint credentials.

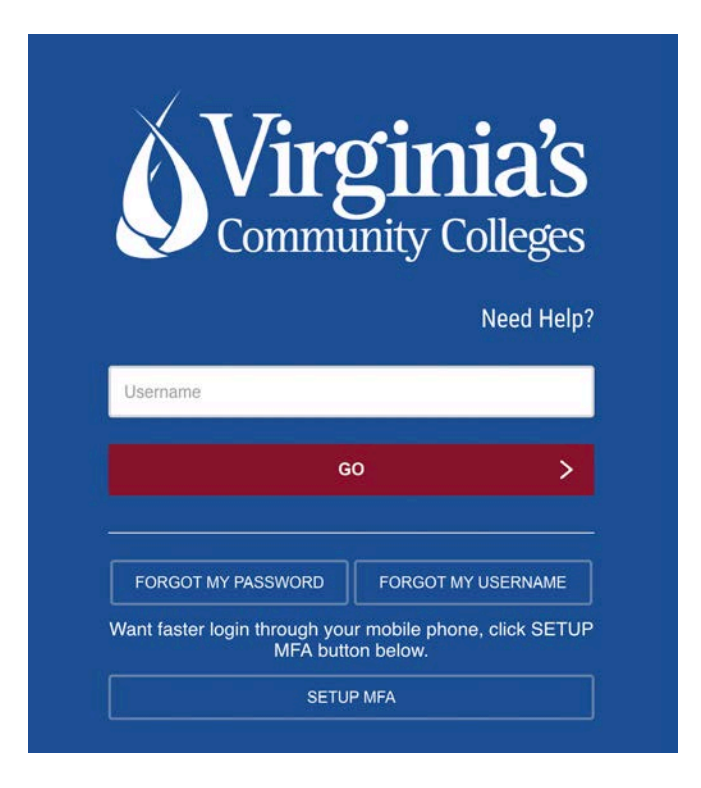

3. Once signed in, you will be taken to your TracCloud dashboard. Here, you will find a widget labeled "Schedule a Tutoring Appointment."

|                                                                                                    | ← Mon Anr 29 2024 →                                                                                                    |
|----------------------------------------------------------------------------------------------------|----------------------------------------------------------------------------------------------------|
| Welcome                                                                                                    | You have no appointments scheduled for this date.                                                                                                   |
| You can schedule a tutoring appointment below using the "Schedule an<br>Appointment" widget.<br>You can view your upcoming appointments in the widget to the right. | C Schedule a Tutoring Appointment                                                                                                    |
| You can leave feedback on your most recent session under the<br>Surveys/Documents tab.                                                                              | Choose a Date & Center 🔷                                                                                                    |
| If you have any questions about our services, please contact us at<br>arc@brightpoint.edu or visit our webpage.                                                     | Schedule an appointment for tutoring in Choose a subject  Schedule an appointment for other services: Choose a service / reason  Preferred language |
| Center Visits                                                                                                    | Search                                                                                                    |
| Surveys/Documents                                                                                                    | Edit BIO I Bio Calendar URL                                                                                                    |
| B Surveys Documents                                                                                                    |                                                                                                    |
| Please complete the following surveys/documents:                                                                                                    | Week & Semester Time Check for TutorTrac Profile                                                                                                    |

4. You will now need to select the course you would like to receive help with and what you need the appointment for (Please note: you will <u>almost always</u> select "Tutoring" as your reason unless you are working on a personal project that is not being graded.)

| Schedule a Tutoring Appointment                              |                                                                                                |  |  |  |
|--------------------------------------------------------------|------------------------------------------------------------------------------------------------|--|--|--|
| Choose a Date & Center ~                                     | Choose a subject                                                                               |  |  |  |
| Schedule an appointment for other serv<br>Preferred language | BIO101 - General Biology I<br>CHM241 - Organic Chemistry I<br>CHM245 - Organic Chemistry Lab I |  |  |  |
|                                                              | ENG246 - American Literature<br>PHY201 - General College Physics I                             |  |  |  |

5. Now, you can choose a specific date for your appointment, or you can choose to find the first one available. You will also choose whether you would like a weekday virtual session ("Virtual ARC") or a weekend after-hours session ("After-Hours Appointments"). Click "Search".

| Schedule a Tutoring Appointment                                                                                                    | ×     |
|----------------------------------------------------------------------------------------------------|-------|
| Subject: ENG246 - American Literature<br>Reason: Tutoring                                                                                                    |       |
| Trailblazer, we will search for an appointment for ENG246 - American Literature and for Tutoring.<br>Where would you like to have your appointment? ARC Virtual v v v v v v v v v v v v v v v v v v v |       |
| Request another appointment time                                                                                                    | Close |

6. A list of available appointments will appear on your screen. Click on the one that works best with your schedule!

| nere are 4 slots of time available. F | Please choose one that works for you Choose a different | date   |
|---------------------------------------|---------------------------------------------------------|--------|
|                                       | ~                                                       |        |
|                                       | Thu, May 2 2024                                         |        |
| 1100a-1200p                           | Thu May 2                                               | i Tuto |
| ARC Virtual                           | 1 on 1 Online 奈                                         | online |
| 1200p-100p                            | Thu May 2                                               | Tuto   |
|                                       | 1 on 1 Online 🙃                                         |        |
| ARC VIRtual                           |                                                         | online |
| 100p-200p                             | Thu May 2                                               | Tuto   |
| ARC Virtual                           | i on i onine se                                         | online |
| 200p-300p                             | Thu May 2                                               | Tuto   |
|                                       | 1 on 1 Online 🙃                                         |        |
| ARC Virtual                           |                                                         | online |
|                                       | Load more for Fri, May 3 2024                           |        |
|                                       | ~                                                       |        |

7. Once you have selected your appointment slot, you will need to confirm. You may also enter any notes you may have for your tutor at this time.

Confirm booking this online appointment

| 11:0                           | Time<br>Oam                                | End Time<br>12:00pm                    | Duration (Hr:Min)                                 |
|--------------------------------|--------------------------------------------|----------------------------------------|---------------------------------------------------|
| Me                             | eting Type:<br>Online                      |                                        |                                                   |
| Student                        | Document                                   | Preferred language                     |                                                   |
| t would you li                 | ke to cover during th                      | nis appointment?                       |                                                   |
| u can add no<br>ur tutor of an | otes here if you wo<br>by information befo | uld like to inform<br>re your session. |                                                   |
|                                |                                            |                                        |                                                   |
| By: 2024-04-29                 | 16:42:09 Student                           |                                        |                                                   |
| Mod By: 2024                   | 4-29 16:42:09                              |                                        |                                                   |
|                                | lick Confirm                               | in order to Confirm this appoint       | ment. This availability will expire at 2024-05-01 |
| CONFIRM                        |                                            |                                        |                                                   |

Click here to join your online appointment

8. Now that you have confirmed your appointment, you will be able to see it when you return to your dashboard. You can also join the Zoom link for your session by clicking on the appointment in your dashboard. You're done!

|                                                                     |                                                 |       | Brightpoi | nt Community Colle |
|---------------------------------------------------------------------|-------------------------------------------------|-------|-----------|--------------------|
|                                                                     | Upcoming Appointments                           | 🗂 day | 🛱 week    |                    |
| Velcome                                                             |                                                 |       | ×         |                    |
| ou can schedule a tutoring appointment below using the "Schedule an | Reason: Tutoring<br>Subject: MTH264 Calculus II |       | C         |                    |
| ppointment" widget.                                                 | Click here to join your online session.         |       |           |                    |
| ou can view your upcoming appointments in the widget to the right.  | When: Thu, May 02 at 1100a                      |       |           |                    |
| ou can leave feedback on your most recent session under the         |                                                 |       |           |                    |
| urveys/Documents tab.                                               |                                                 |       |           |                    |
| you have any questions about our services, please contact us at     | Schedule a Tutoring Appointment                 |       |           |                    |
| rc@brightpoint.edu or visit our webpage.                            |                                                 |       |           |                    |
|                                                                     |                                                 |       |           |                    |
|                                                                     |                                                 |       |           |                    |

• Need to Cancel? No Worries! You can cancel your appointment at any time from your dashboard by clicking on the little "X" in the top right corner.

| (M) |
|-----|
| ۷   |
|     |
|     |
|     |

• You will be asked to choose a reason for the cancellation. You may select a reason from the list, or enter your own. Click "Cancel Appointment", and you're good to go!

| Please confirm cancellation:                                                                                                    | ×    |
|----------------------------------------------------------------------------------------------------|------|
| Are you sure you want to cancel this appointment? Please<br>provide a reason for cancelling:           I           Sickness           Schedule Conflict           Personal Emergency           Forgot           No Longer Needed |      |
| Cancel Appointment X Do not Ca                                                                                                    | ncel |